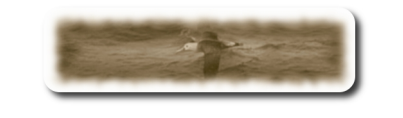

# Table des matières

| A-Pré-Reguis               | 2   |
|----------------------------|-----|
| B-Installation de Mysgl    | 2   |
| C-Installation de MedinTux | .13 |
| D-Configurer MedinTux      | 16  |

| ©Copyright 2006 - ALBATROS INFORMATIQUE SARL - NANTES | HENRY Damien - dhenry@albatros-info.fr    |
|-------------------------------------------------------|-------------------------------------------|
| http://www.albatros-info.fr/                          | Date création : 31/01/06 - Révision : 232 |
| F                                                     |                                           |

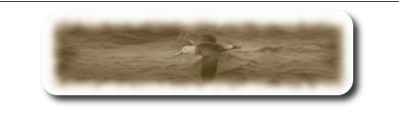

# A- <u>Pré-Requis</u>

Un Serveur de base de données Mysql, Version 4 Maximum. \*\*\* La Version 5 de Mysql, n'est pas supportée pour l'instant \*\*\*

# B- Installation de Mysql

Téléchargez la « Version 4 Max » pour Mac Os X 10.3 (PowerPC sur <a href="http://dev.mysql.com/downloads/mysql/4.1.html">http://dev.mysql.com/downloads/mysql/4.1.html</a>

# \*\*\* Attention ne téléchargez pas la version standard, à moins d'être un expert de l'installation manuelle. \*\*\*

Enregistrez le fichier sur le bureau par exemple.

Démarrer l'installation :

Double cliquez sur le fichier mysql-max.....dmg précédemment téléchargé, une fenêtre « Finder » s'ouvre sur le dossier suivant :

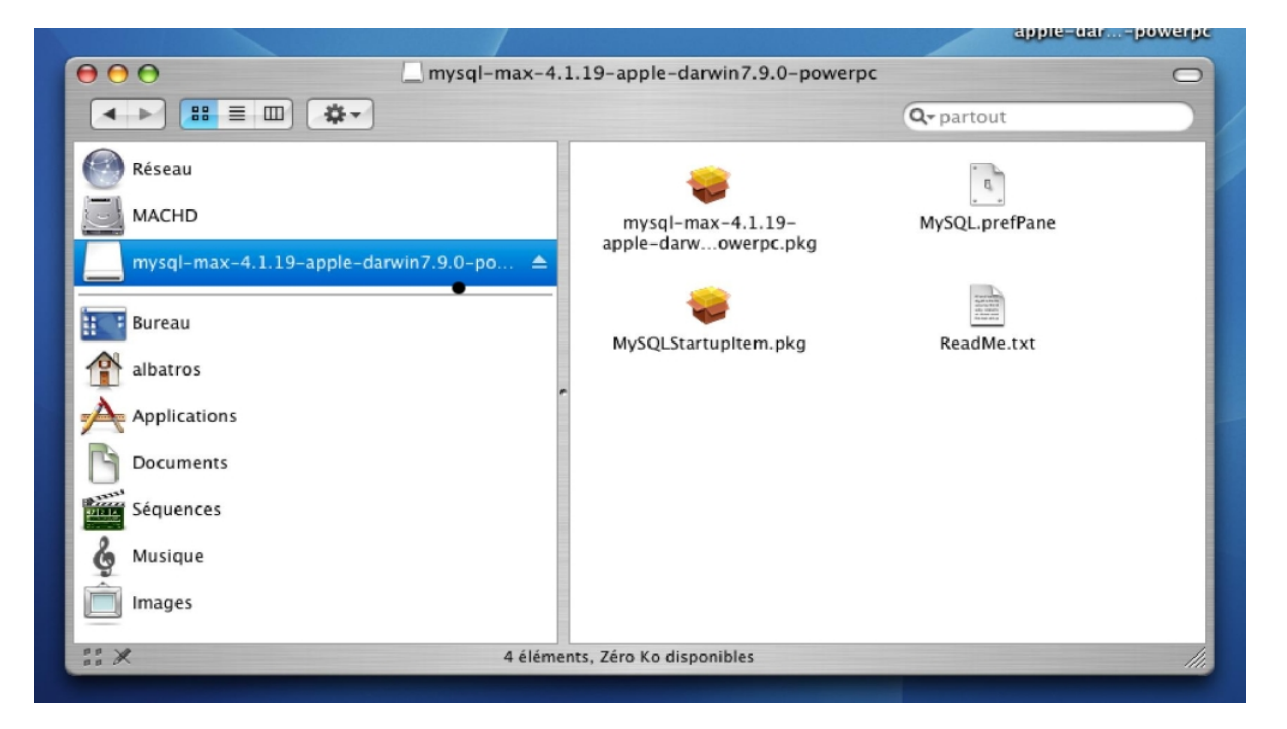

Double-cliquez sur l'icône « mysql-max.4.1.19...pkg »

| ©Copyright 2006 – <b>ALBATROS INFORMATIQUE SARL - NANTES</b> | HENRY Damien - dhenry@albatros-info.fr    |
|--------------------------------------------------------------|-------------------------------------------|
| <u>http://www.albatros-info.fr/</u>                          | Date création : 31/01/06 - Révision : 232 |
|                                                              |                                           |

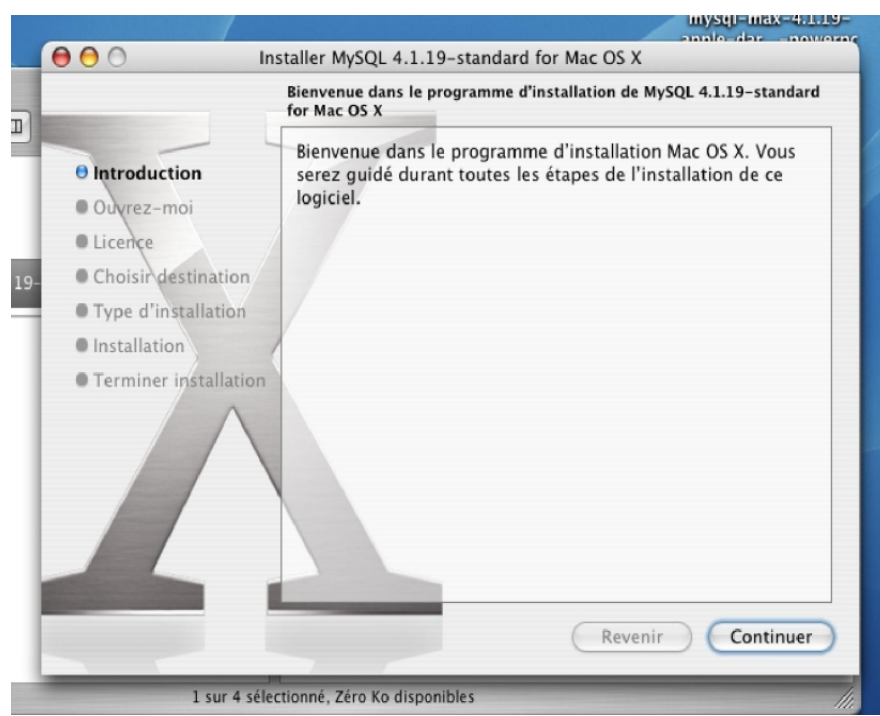

**Cliquez sur « Continuer »** 

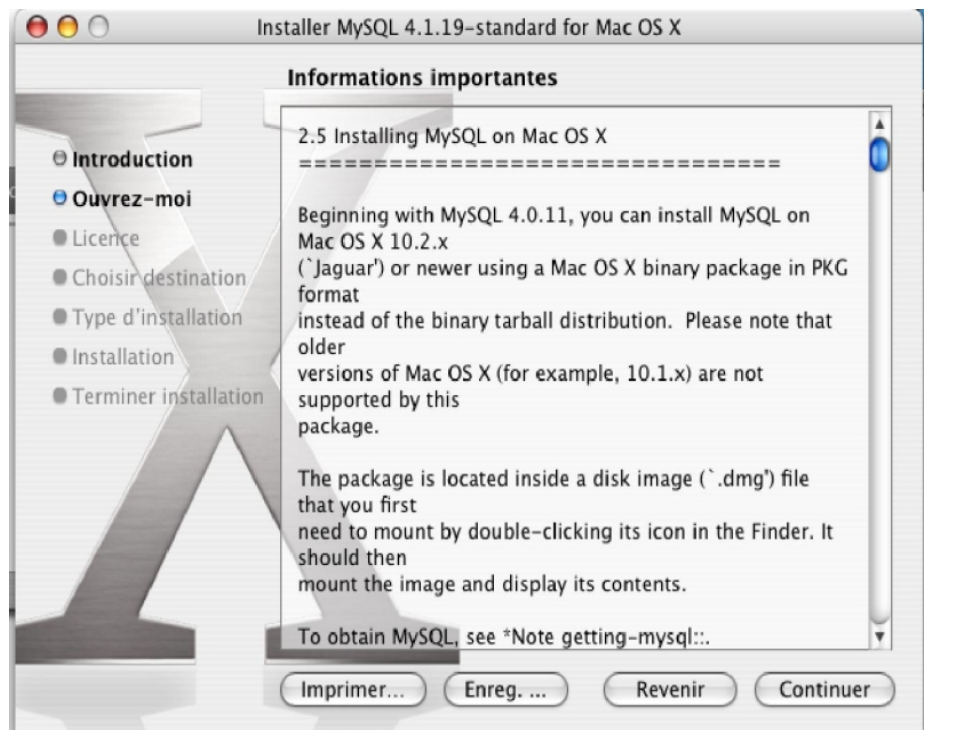

#### **Cliquez sur « Continuer »**

| ©Copyright 2006 – ALBATROS INFORMATIQUE SARL - NANTES | HENRY Damien - dhenry@albatros-info.fr    |
|-------------------------------------------------------|-------------------------------------------|
| http://www.albatros-info.fr/                          | Date création : 31/01/06 - Révision : 232 |

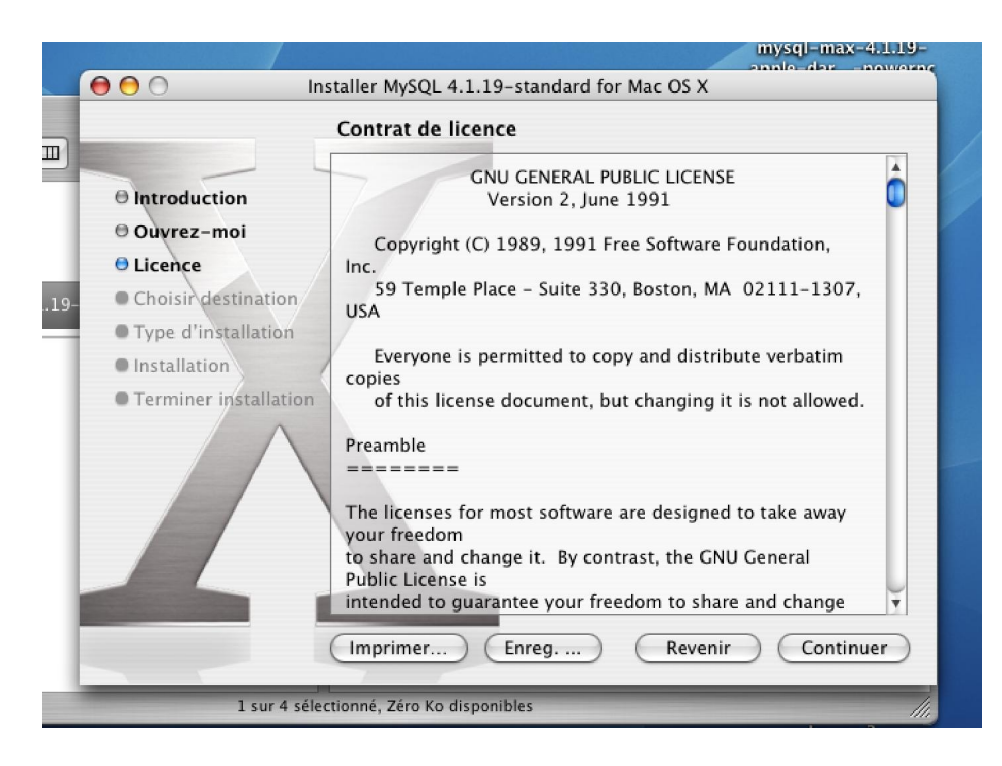

# **Cliquez sur « Continuer »**

| <ul> <li>Pour poursuivre l'installation du logiciel, vous devez accepter les termes de l'accord de licence de logiciel.</li> <li>Ou</li> <li>Cliquez soit sur Accepter pour continuer, soit sur Refuser pour annuler l'installation.</li> </ul> | our continuer, soit sur Refuser pour          Refuser       Accepter    | 000               | Installer MySQL 4.1.19-standard for Mac OS X                                                                    |  |
|----------------------------------------------------------------------------------------------------|-------------------------------------------------------------------------|-------------------|----------------------------------------------------------------------------------------------------|--|
| O Int     O Ou     Cliquez soit sur Accepter pour continuer, soit sur Refuser pour     annuler l'installation.                                                                                                    | our continuer, soit sur Refuser pour           Refuser         Accepter | F t               | our poursuivre l'installation du logiciel, vous devez accepter les<br>ermes de l'accord de licence de logiciel. |  |
| Ou Cliquez soit sur Accepter pour continuer, soit sur Refuser pour annuler l'installation.                                                                                                    | our continuer, soit sur Refuser pour           Refuser         Accepter | 0 Int             | Ion Version 2, June 1991                                                                                        |  |
|                                                                                                    | de Place Refuser Accepter 37.                                           | ⊖ Ou C<br>⊖ Lic a | liquez soit sur Accepter pour continuer, soit sur Refuser pour<br>nnuler l'installation.                        |  |
| 19- Chestroper Chestroper 150 Temple Place - Refuser Accepter 17.                                                                                                    |                                                                         | 9- • Ch           | 59 Temple Place - Refuser Accepter 17.                                                                          |  |

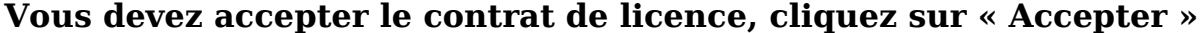

| ©Copyright 2006 – ALBATROS INFORMATIQUE SARL - NANTES | HENRY Damien - dhenry@albatros-info.fr    |
|-------------------------------------------------------|-------------------------------------------|
| http://www.albatros-info.fr/                          | Date création : 31/01/06 - Révision : 232 |

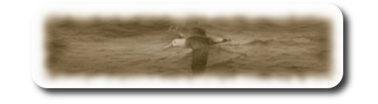

?

## Installer MEDINTUX pour MAC OS X

| 00                                                                                                    | Installer MySQL 4.1.19-standard for Mac OS X                                                                                                    |
|----------------------------------------------------------------------------------------------------|----------------------------------------------------------------------------------------------------|
|                                                                                                    | Sélectionnez un volume de destination                                                                                                    |
| <ul> <li>Introduction</li> <li>Ouvrez-mo</li> <li>Licence</li> <li>Choisir dest</li> <li>Type d'insta</li> <li>Installation</li> <li>Terminer installation</li> </ul> | Sélectionner un volume de destination pour installer le<br>logiciel MySQL 4.1.19-standard for Mac OS X.<br>MACHD<br>19,0 Go (12,5 Go libre)<br>L'installation requiert 103 Mo d'espace supplémentaire.<br>Vous avez choisi d'installer ce logiciel sur le volume "MACHD".<br>Revenir Continuer |
|                                                                                                    | Cliquez sur « Conti                                                                                                    |
|                                                                                                    | Authentification                                                                                                    |
|                                                                                                    | Installation vous demande de taper votre mot de passe.                                                                                                    |
|                                                                                                    | Nom : ALBATROS                                                                                                    |
| 1 Mo                                                                                                    | ot de passe :                                                                                                    |
| •                                                                                                    | Détails                                                                                                    |

# Saisir le mot de passe administrateur, puis cliquez sur « OK »

Annuler

OK

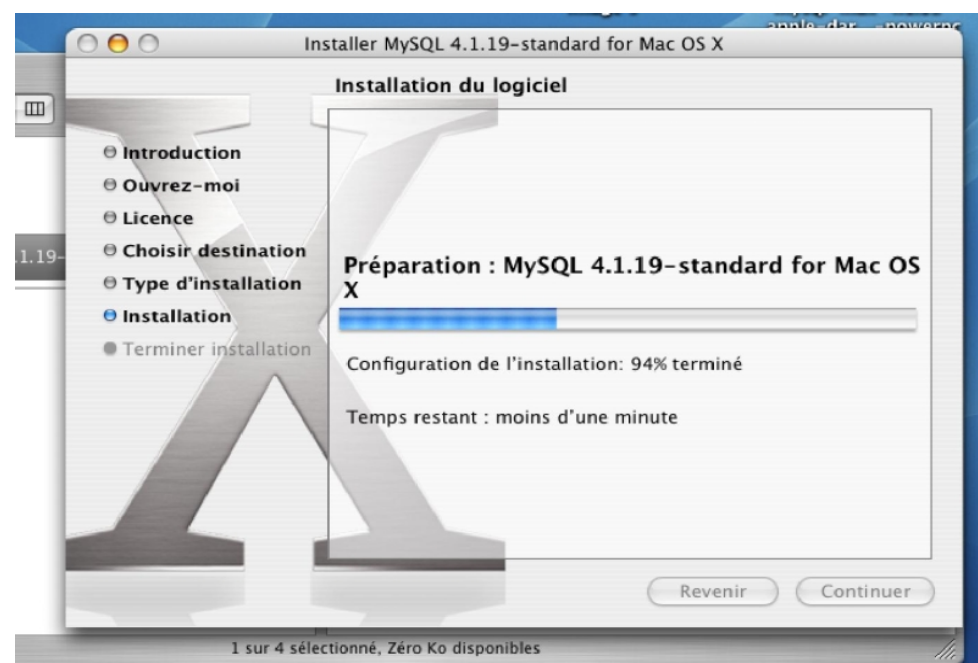

#### L'installation démarre, patientez...

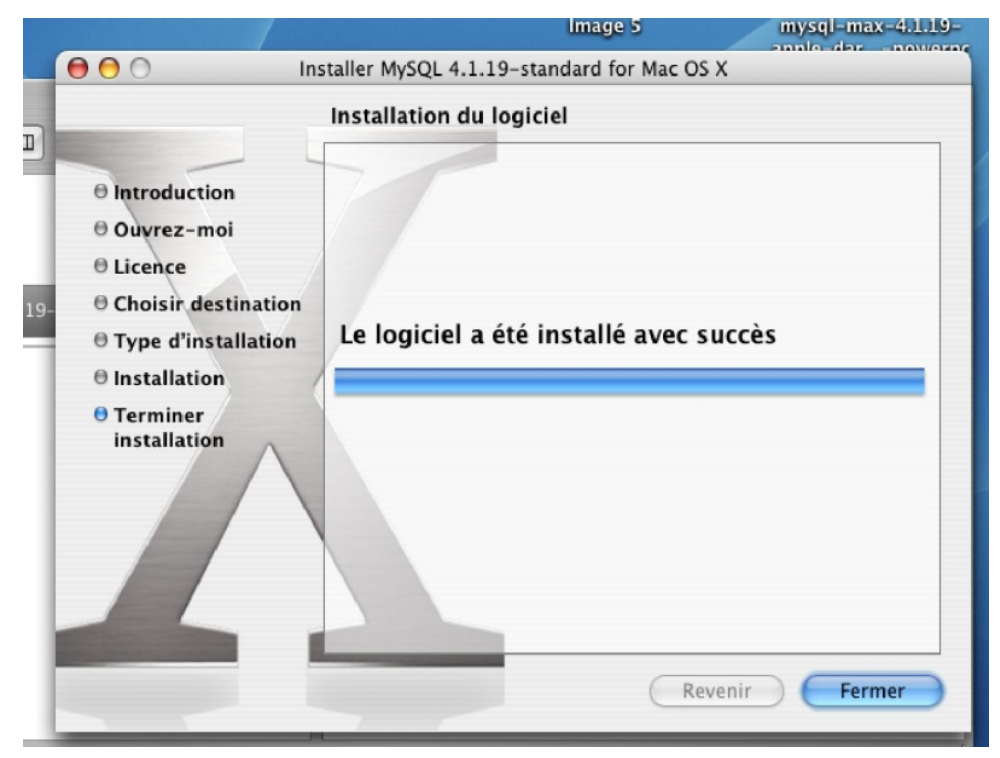

#### L'installation est terminée. Cliquez sur « Fermer »

©Copyright 2006 – **ALBATROS INFORMATIQUE SARL - NANTES** HENRY Damien - dhenry@albatros-info.fr http://www.albatros-info.fr/ Date création : 31/01/06 - Révision : 232 Revenir dans le dossier du Finder « Mysql-max-4.1.19... »

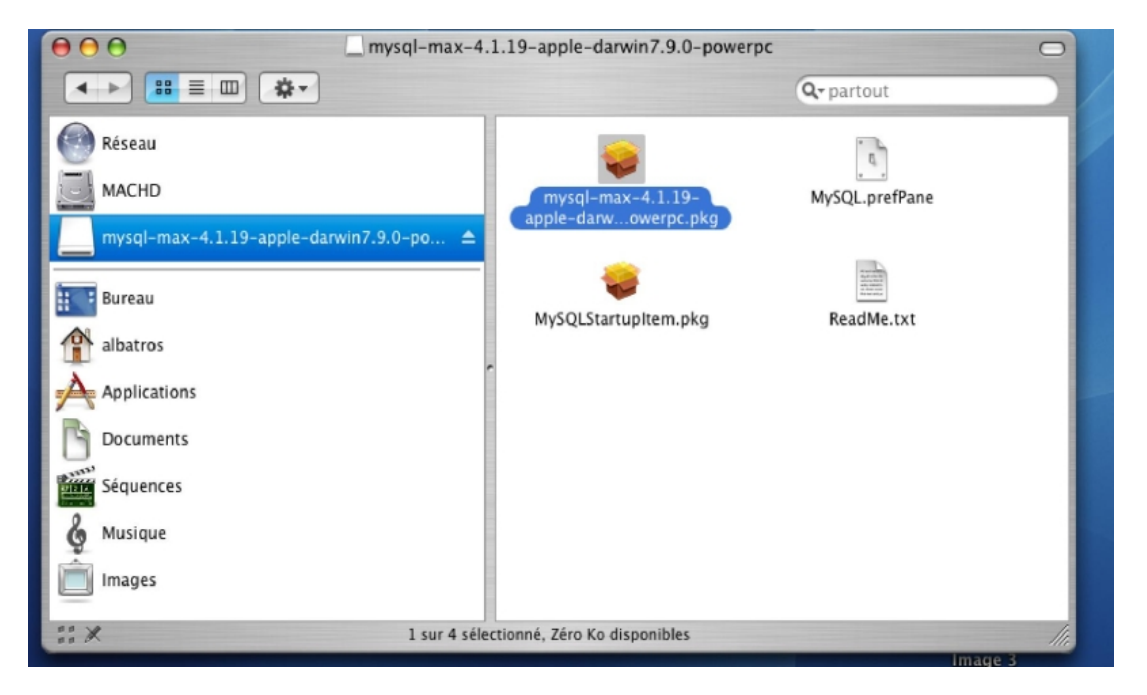

# puis double cliquez sur l'icône « Mysql.prefPane ».

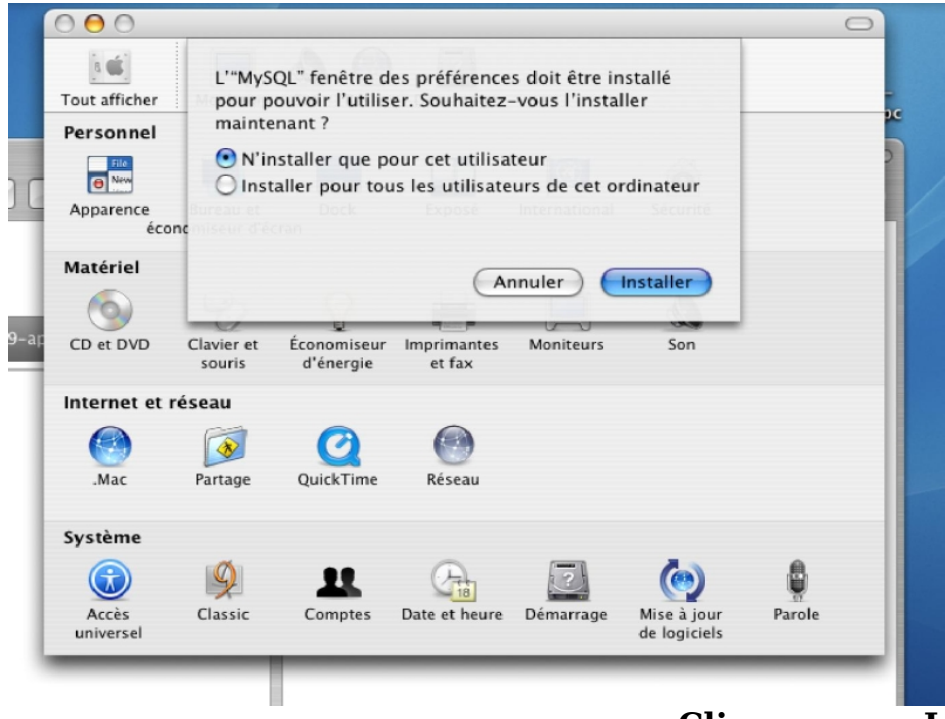

# Cliquez sur « Installer ».

| ©Copyright 2006 - ALBATROS INFORMATIQUE SARL - NANTES | HENRY Damien - dhenry@albatros-info.fr    |
|-------------------------------------------------------|-------------------------------------------|
| http://www.albatros-info.fr/                          | Date création : 31/01/06 - Révision : 232 |

La fenêtre ci-dessous apparaît :

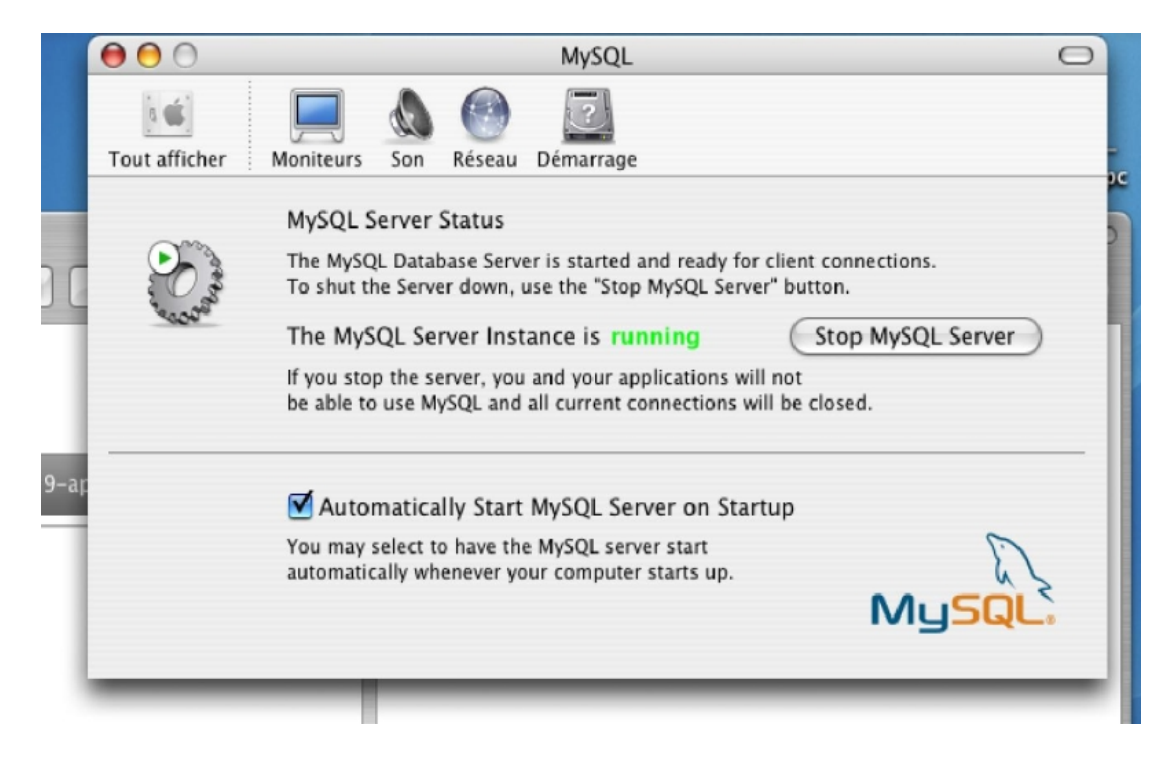

Décochez la case Automatically.... puis la recocher, le programme vous demande le mot de passe administrateur,

|         | Authentification                                   |
|---------|----------------------------------------------------|
| pa      | stallation vous demande de taper votre mot de sse. |
| Nom :   | ALBATROS                                           |
| Détails |                                                    |
| 1       | Annuler OK                                         |

Saisir le mot de passe puis cliquez sur « OK ».

| ©Copyright 2006 - ALBATROS INFORMATIQUE SARL - NANTES | HENRY Damien - dhenry@albatros-info.fr    |
|-------------------------------------------------------|-------------------------------------------|
| http://www.albatros-info.fr/                          | Date création : 31/01/06 - Révision : 232 |
|                                                       |                                           |

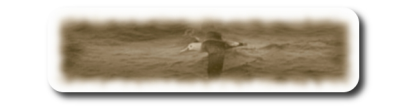

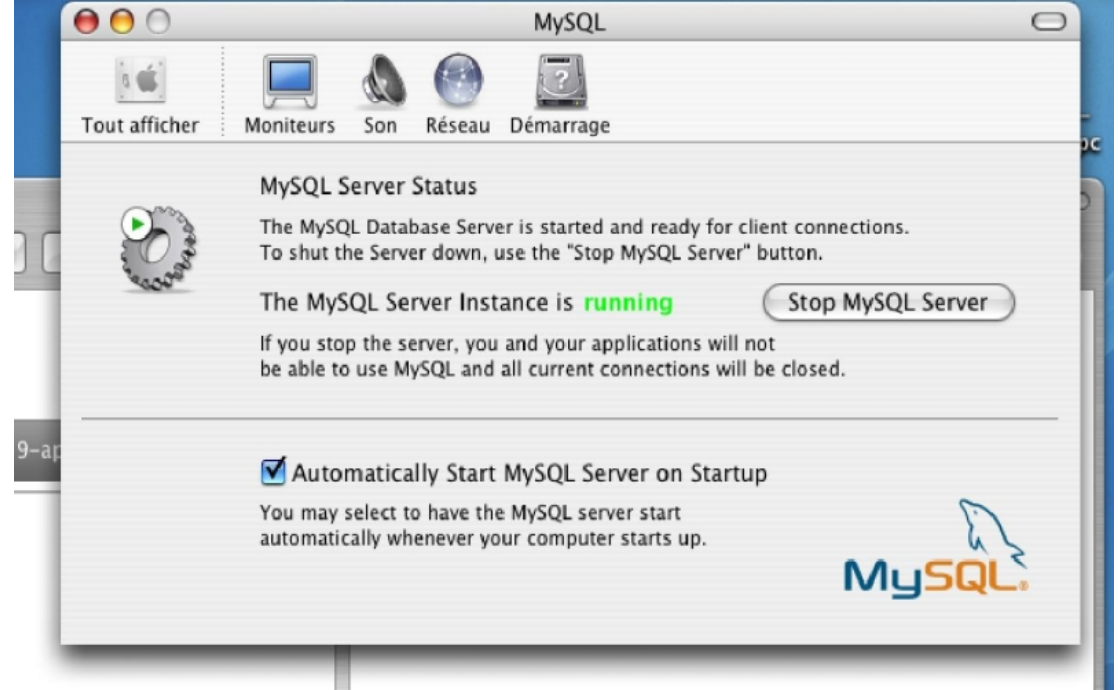

Fermer cette fenêtre en cliquant sur le bouton rouge en haut à gauche de la fenêtre.

| e e e mysc                          | l-max-4.1.19-apple-darwin7.9.0-powe    | rpc            | 0   |
|-------------------------------------|----------------------------------------|----------------|-----|
|                                     |                                        | Q- partout     |     |
| Réseau                              |                                        | 6              |     |
| MACHD                               | mysql-max-4.1.19-                      | MySQL.prefPane |     |
| mysql-max-4.1.19-apple-darwin7.9.0- | oo ▲                                   |                |     |
| Bureau                              |                                        |                |     |
| albatros                            | MySQLStartupItem.pkg                   | ReadMe.txt     |     |
| Applications                        | ſ                                      |                |     |
| Documents                           |                                        |                |     |
| Séquences                           |                                        |                |     |
| & Musique                           |                                        |                |     |
| Images                              |                                        |                |     |
| ** ×                                | sur 4 sélectionné, Zéro Ko disponibles |                | 11. |

Double-cliquez maintenant sur MySQLStartupItem.pkg. Ce package va permettre un démarrage automatique des bases de données Mysql.

©Copyright 2006 – **ALBATROS INFORMATIQUE SARL - NANTES** HENRY Damien - dhenry@albatros-info.fr http://www.albatros-info.fr/ Date création : 31/01/06 - Révision : 232

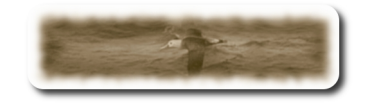

| 0                                                                                                    | Installer MySQL Startup Item                                                                                                    |
|----------------------------------------------------------------------------------------------------|----------------------------------------------------------------------------------------------------|
| _                                                                                                    | Bienvenue dans le programme d'installation de MySQL Startup Item                                                                       |
| <ul> <li>Introduction</li> <li>Choisir destination</li> <li>Type d'installation</li> <li>Installation</li> <li>Terminer installation</li> </ul> | Bienvenue dans le programme d'installation Mac OS X. Vous<br>serez guidé durant toutes les étapes de l'installation de ce<br>logiciel. |
|                                                                                                    | Revenir Continuer                                                                                                    |

Cliquez sur « Continuer »

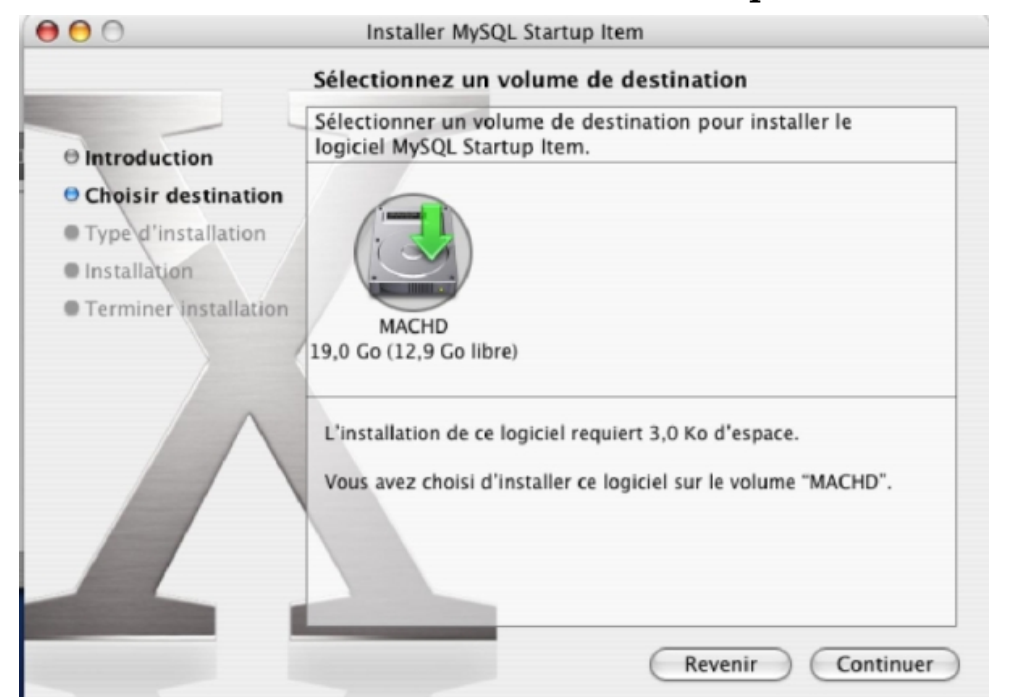

# Sélectionnez le disque d'installation et cliquez sur « Continuer », puis sur « Installer »

| ©Copyright 2006 – ALBATROS INFORMATIQUE SARL - NANTES | HENRY Damien - dhenry@albatros-info.fr    |
|-------------------------------------------------------|-------------------------------------------|
| http://www.albatros-info.fr/                          | Date création : 31/01/06 - Révision : 232 |
|                                                       |                                           |

|                        | Authentification                                       |           |
|------------------------|--------------------------------------------------------|-----------|
|                        | Installation vous demande de taper votre mot de passe. |           |
| _                      | Nom : ALBATROS                                         |           |
|                        | Mot de passe :                                         |           |
| ⊖ Introdu<br>⊖ Choisir | Détails                                                | andard    |
| • Type d               | ? Annuler OK                                           |           |
| Installa     Termine   | rinstallation                                          |           |
|                        |                                                        |           |
|                        | Revenir                                                | Installer |

Saisir le mot de passe administrateur, puis cliquez sur « OK ».

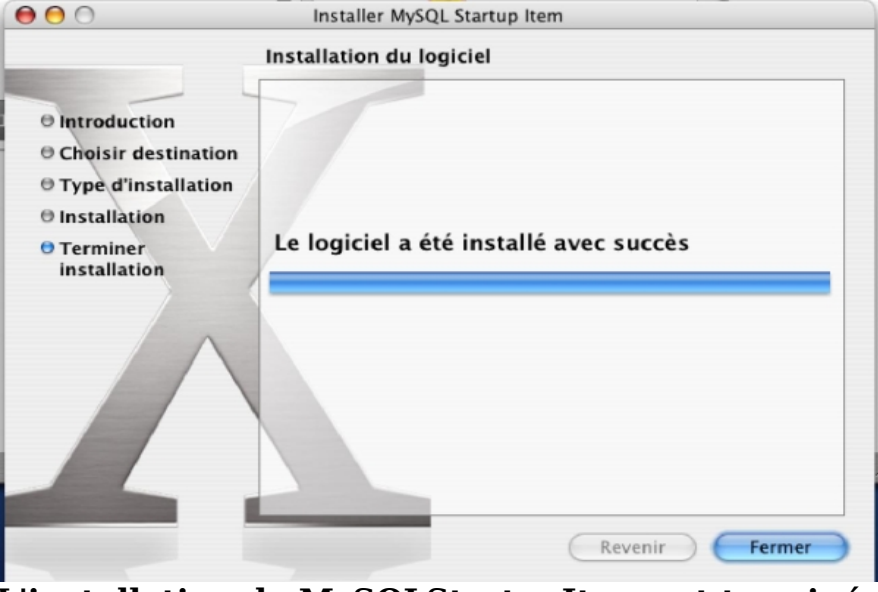

L'installation de MySQLStartupItem est terminé, cliquez sur « Fermer ».

| ©Copyright 2006 – ALBATROS INFORMATIQUE SARL - NANTES | HENRY Damien - dhenry@albatros-info.fr    |
|-------------------------------------------------------|-------------------------------------------|
| http://www.albatros-info.fr/                          | Date création : 31/01/06 - Révision : 232 |

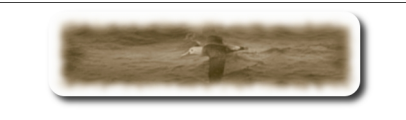

Ejecter l'image disque « mysql-max.4.1.19.., » à l'aide de la flèche haut à droite de son libellé.

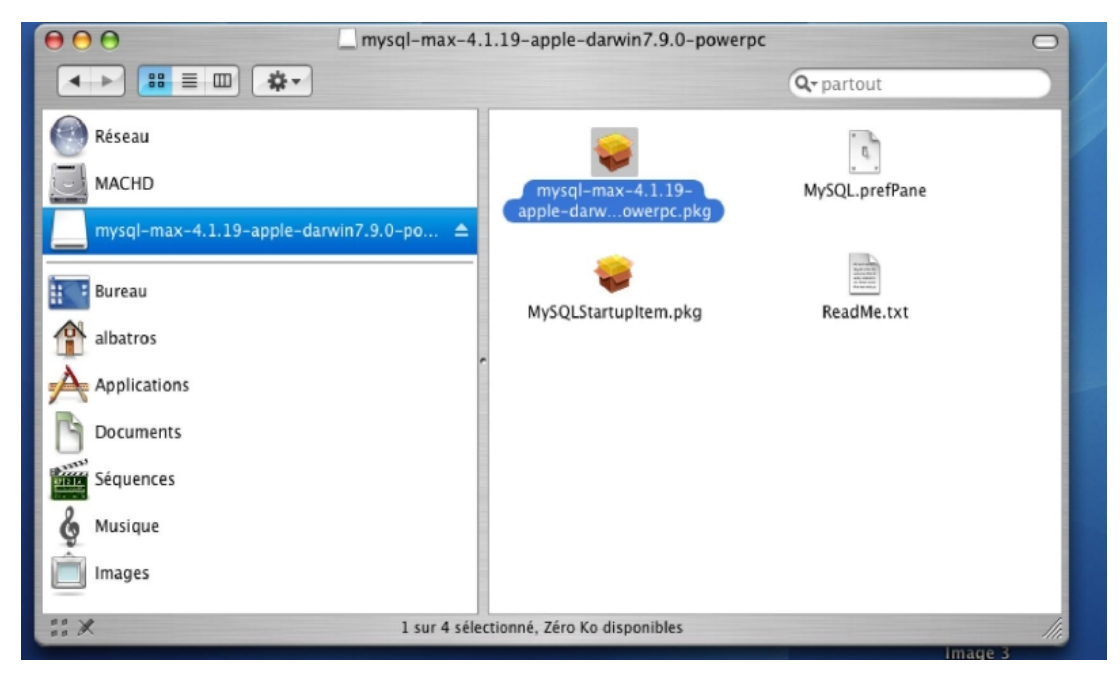

L'installation de Mysql est terminée.

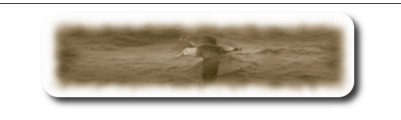

# C- Installation de MedinTux

Téléchargez le fichier nécessaire à l'installation de MedinTux pour Mac OS X sur le site <u>http://adullact.net/frs/?group\_id=227</u>, l'enregistrez sur votre bureau.

Il s'agit d'un fichier de type image disque, double cliquez sur MedinTuxProgrammes.dmg,

| 000                  | MedinTuxProgrammes            | C          |
|----------------------|-------------------------------|------------|
| < > = = = • •        |                               | Q- partout |
| 💮 Réseau 🔺           |                               |            |
| MACHD                | MedinTuxMac.pkg               |            |
| MEDINTUX 🔺           |                               |            |
| PREPAVERSION         |                               |            |
| MedinTuxProgrammes 📤 |                               |            |
| Bureau               |                               |            |
| 1 albatros           |                               |            |
| Applications         |                               |            |
| Documents            |                               |            |
| Séquences            |                               |            |
| & Musique            |                               |            |
| images               |                               |            |
| ::                   | 1 élément, 636 Ko disponibles | ti.        |

# puis sur MedinTuxMac.pkg.

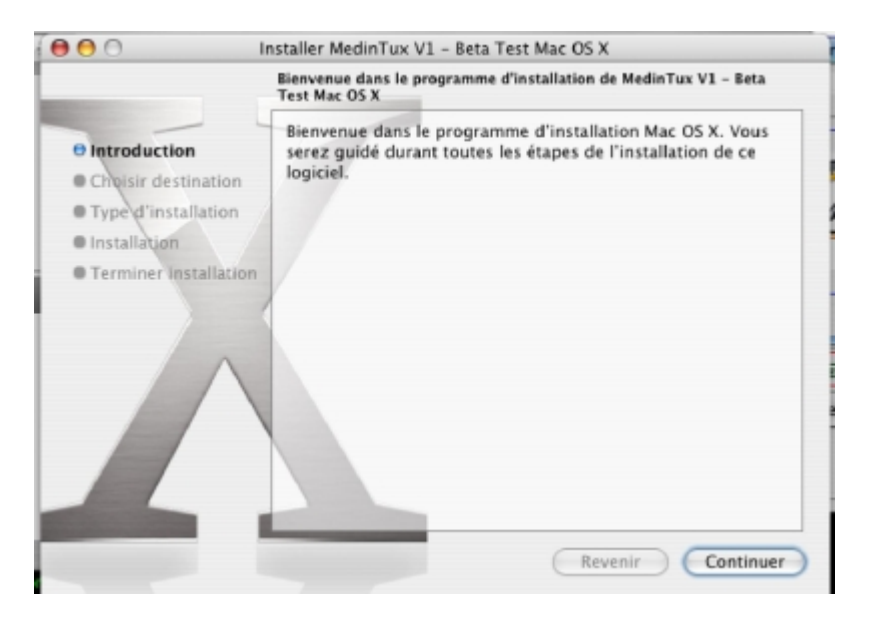

#### **Cliquez sur « Continuer »**

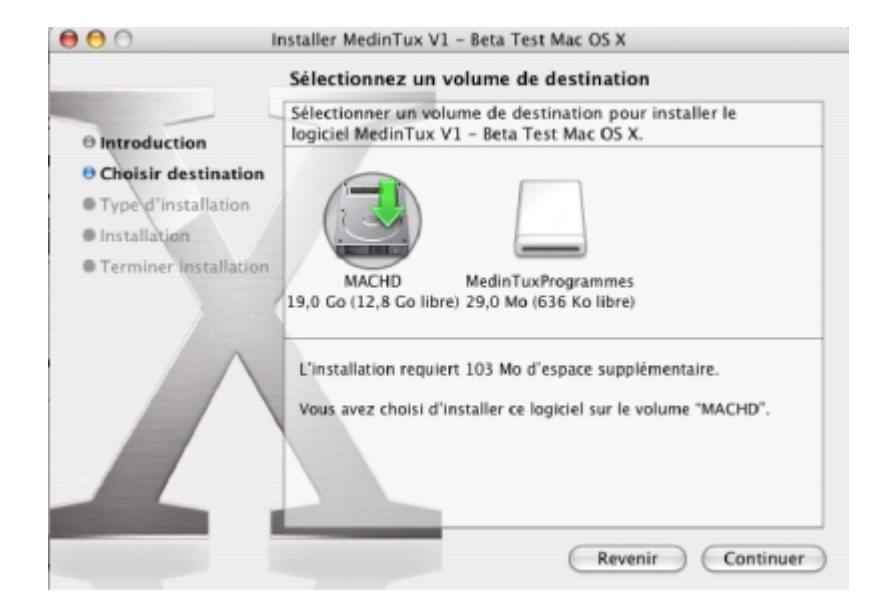

Sélectionnez le disque d'installation, puis cliquez sur « Continuer »

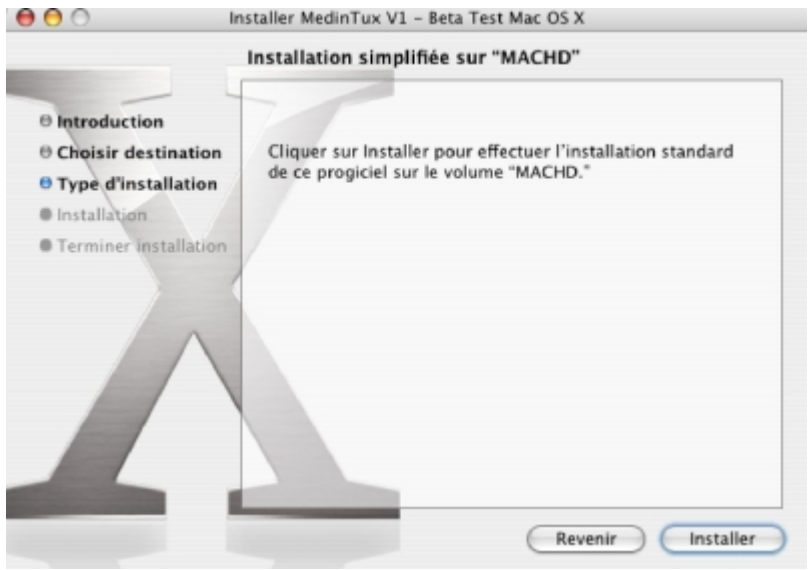

**Cliquez sur « Installer »** 

| ©Copyright 2006 - ALBATROS INFORMATIQUE SARL - NANTES | HENRY Damien - dhenry@albatros-info.fr    |
|-------------------------------------------------------|-------------------------------------------|
| http://www.albatros-info.fr/                          | Date création : 31/01/06 - Révision : 232 |

|                                                                                                    | Installation du logiciel                                                   |
|----------------------------------------------------------------------------------------------------|----------------------------------------------------------------------------|
| <ul> <li>Introduction</li> <li>Choisir destin</li> <li>Type d'installa</li> <li>Installation</li> <li>Terminer Installa</li> </ul> | ation<br>ation<br>Ilation Traitement : MedinTux V1 - Beta Test Mac OS X    |
|                                                                                                    | Extraction des fichiers: 80% terminé<br>Temps restant : moins d'une minute |
|                                                                                                    | Revenir Continuer                                                          |

# Attendre la fin de l'installation.

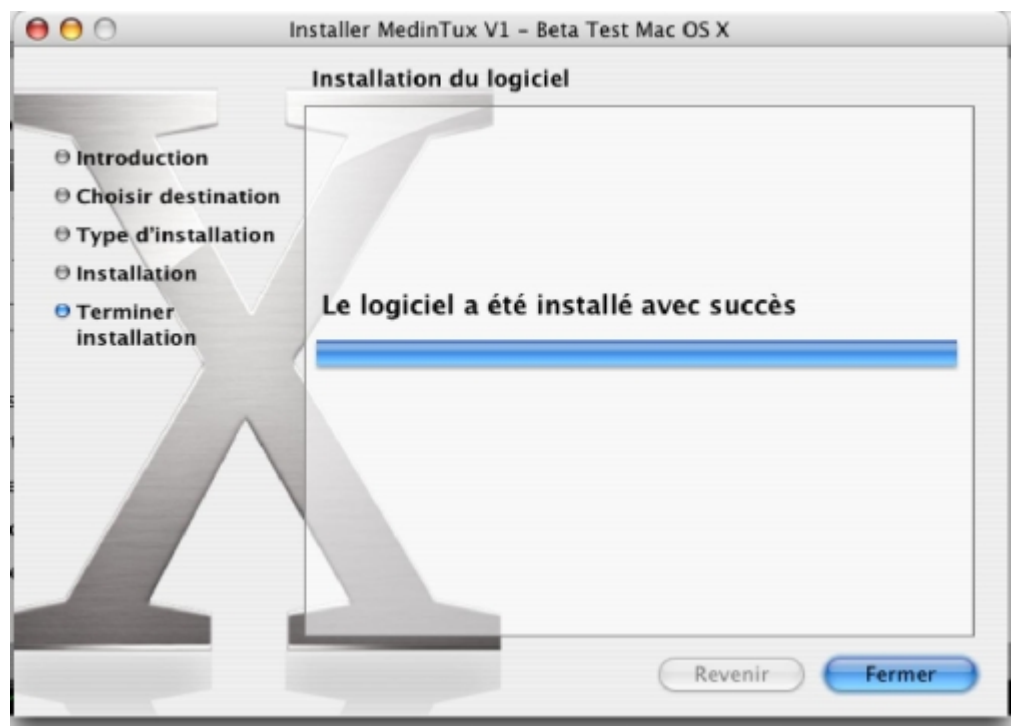

## Puis cliquez sur « Fermer »

| ©Copyright 2006 – ALBATROS INFORMATIQUE SARL - NANTES | HENRY Damien - dhenry@albatros-info.fr    |
|-------------------------------------------------------|-------------------------------------------|
| http://www.albatros-info.fr/                          | Date création : 31/01/06 - Révision : 232 |
|                                                       |                                           |

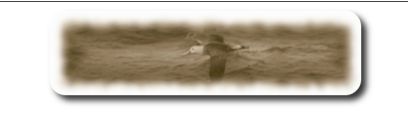

# D- Configurer MedinTux

Pour configurer MedinTux, ouvrir le « Finder » et se rendre dans le dossier « Applications » « MedinTux »

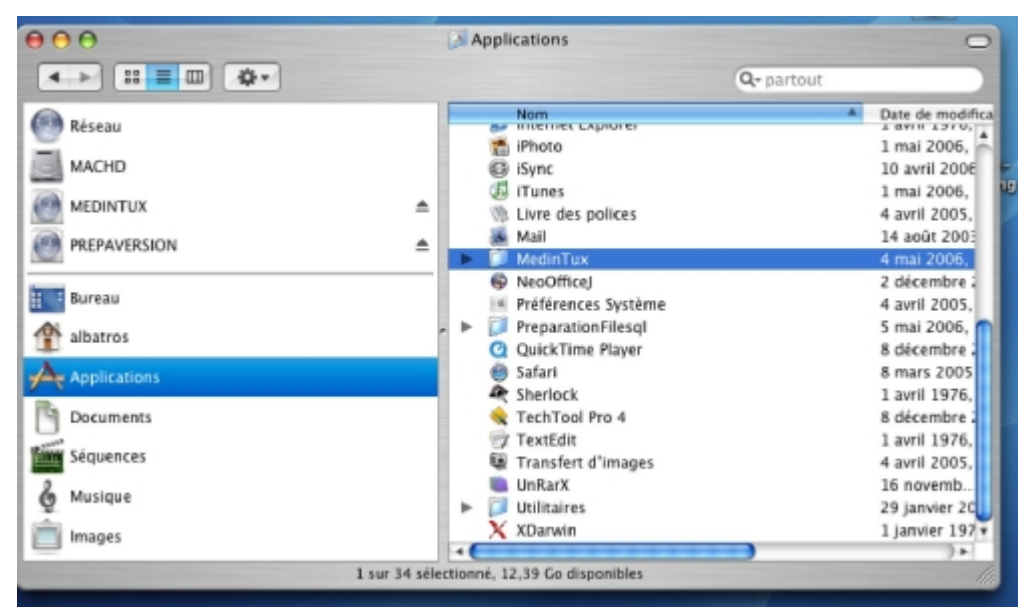

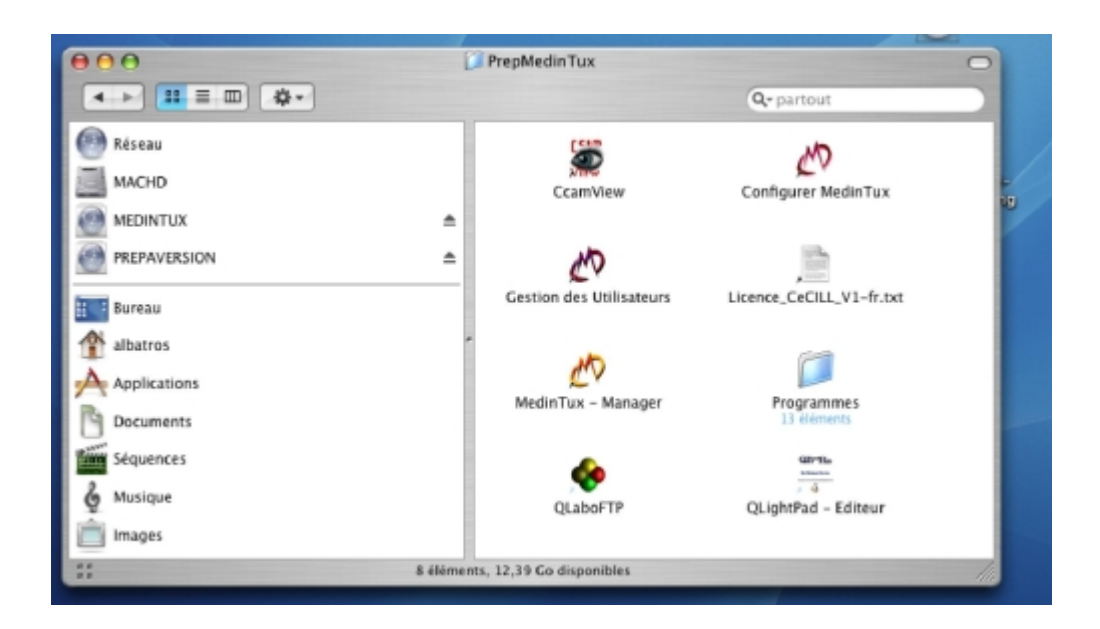

# puis double-cliquez sur l'icône « Configurer MedinTux »

| ©Copyright 2006 – ALBATROS INFORMATIQUE SARL - NANTES | HENRY Damien - dhenry@albatros-info.fr    |
|-------------------------------------------------------|-------------------------------------------|
| http://www.albatros-info.fr/                          | Date création : 31/01/06 - Révision : 232 |
| [16/10]                                               |                                           |

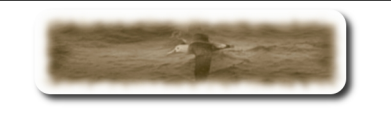

Vous obtenez maintenant cette fenêtre :

| 😝 🕙 🕙 🖉 DATA MEDICAL DESIGN (Installation et configuration de MedinTux) V : 1.00               |
|------------------------------------------------------------------------------------------------|
| Paramètres de connexion au serveur                                                             |
| Nom de connexion : root Mot de passe :                                                         |
| Nom ou adresse IP de la machine distante : localhost                                           |
| Installation de la suite logicielle : MedinTux © 2005-2006 DATA MEDICAL DESIGN Version Libre   |
| Installer les bases de MedinTux Mettre à jour Toutes les bases  MEDIN'                         |
| Démarrer MedinTux                                                                              |
| Compilation des exécutables Tous les programmes 📑 S TUX                                        |
| Installation du Vidal Datasemp Installation de Sesam-Vitale                                    |
| Avec mise à jour des données standard (fichiers .maj)                                          |
| Avec mise à jour des données SQL (fichiers .sql)                                               |
| Copier les données Vidal Datasemp uste une tabl                                                |
| Lecture Base Get ou Datasemp<br>/Applications/PrepMedinTux/Programmes/drtux/bin/MedicaBase.ini |
| Quitter                                                                                        |

Paramétrons le « compte de connexion » : laisser root, laissez la zone « Mot de passe » vide, puis entrer dans la zone « Nom ou adresse Ip du serveur », soit :

- le nom réseau du serveur Mysql si vous travaillez sur un réseau.
- L'adresse ip du serveur Mysql si vous travaillez sur un réseau et que la résolution de nom ne fonctionne pas (Voir votre administrateur système).
- Ou tout simplement « localhost » si vous travaillez sur la machine hébergeant le serveur de base de données Mysql.

Puis cliquez sur le bouton « Appliquer ».

Procédons à l'installation des bases de données nécessaire au fonctionnement de MedinTux, cliquez sur le bouton « Installer les bases de MedinTux » en prenant soin de vérifier que la liste déroulante indique bien « Toutes les bases ».

Attendre la fin de l'installation des bases de données. Le programme peut paraître « bloqué », attendre qu'il rende la main !!! (Sur une machine de type Imac G3 – 256 Mo Ram comptez 1h30). Cliquez ensuite sur le bouton « Quitter » au bas de cette fenêtre.

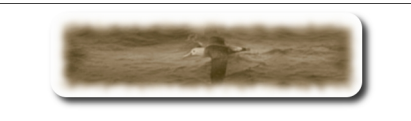

Démarrer maintenant le logiciel MedinTux en double cliquant sur « MedinTux - Manager » dans la fenêtre du « Finder ».

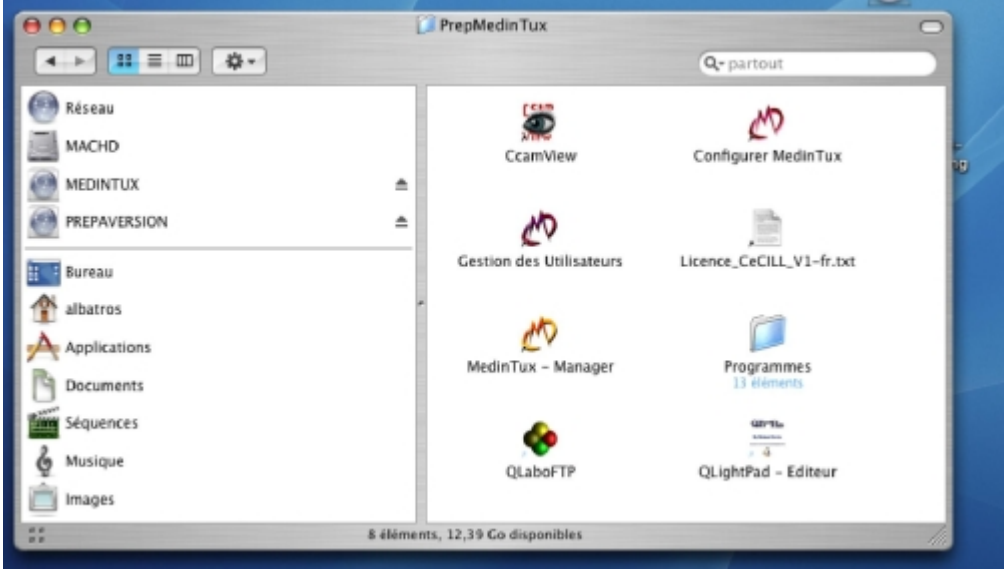

Toute l'équipe de MedinTux vous remercie de votre patience, et d'avoir choisi MedinTux. Bonne utilisation.

Pour nous contacter, utiliser le forum sur le site de Gforge <u>http://adullact.net/forum/?group\_id=227</u>

Toute l'équipe de MedinTux